June 2016 release

# Adobe Illustrator Photoshop & InDesign CC Graphic Design Portfolio

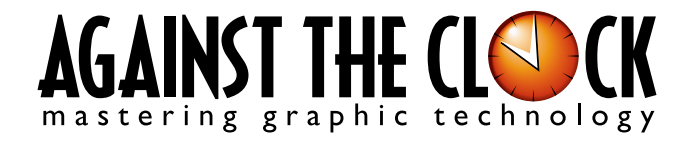

Managing Editor: Ellenn Behoriam Cover & Interior Design: Erika Kendra Editor: Angelina Kendra Copy Editor: Liz Bleau

Copyright © 2016 Against The Clock, Inc. All rights reserved. Printed in the United States of America. This publication is protected by copyright, and permission should be obtained in writing from the publisher prior to any prohibited reproduction, storage in a retrieval system, or transmission in any form or by any means, electronic, mechanical, photocopying, recording, or likewise.

The fonts utilized in these training materials are the property of Against The Clock, Inc. and are supplied to the legitimate buyers of the Against The Clock training materials solely for use with the exercises and projects provided in the body of the materials. They may not be used for any other purpose, and under no circumstances may they be transferred to another individual, nor copied or distributed by any means whatsoever.

Against The Clock and the Against The Clock logo are trademarks of Against The Clock, Inc., registered in the United States and elsewhere. References to and instructional materials provided for any particular application program, operating system, hardware platform, or other commercially available product or products do not represent an endorsement of such product or products by Against The Clock, Inc.

Photoshop, Acrobat, Illustrator, InDesign, Flash, Dreamweaver, and PostScript are trademarks of Adobe Systems Incorporated. Macintosh is a trademark of Apple Computer, Inc. QuarkXPress is a registered trademark of Quark, Inc. Word, Excel, Office, Microsoft, and Windows are either registered trademarks or trademarks of Microsoft Corporation.

Other product and company names mentioned herein may be the trademarks of their respective owners.

The image on the cover shows the skylight in the Museum of Modern Art in San Francisco, Ca.. (©Lynn Watson | Dreamstime.com)

10 9 8 7 6 5 4 3 2 1

Print ISBN: 978 - 1 - 936201 - 80 - 8 Ebook ISBN: 978 - 1 - 936201 - 81 - 5

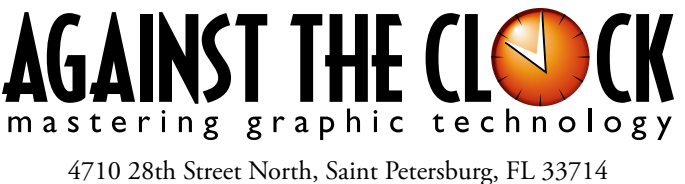

800-256-4ATC • www.againsttheclock.com

# Acknowledgements

# ABOUT AGAINST THE CLOCK

Against The Clock, long recognized as one of the nation's leaders in courseware development, has been publishing high-quality educational materials for the graphic and computer arts industries since 1990. The company has developed a solid and widely-respected approach to teaching people how to effectively use graphics applications, while maintaining a disciplined approach to real-world problems.

Having developed the *Against The Clock* and the *Essentials for Design* series with Prentice Hall/Pearson Education, ATC drew from years of professional experience and instructor feedback to develop *The Professional Portfolio Series*, focusing on the Adobe Creative Suite. These books feature step-by-step explanations, detailed foundational information, and advice and tips from industry professionals that offer practical solutions to technical issues.

Against The Clock works closely with all major software developers to create learning solutions that fulfill both the requirements of instructors and the needs of students. Thousands of graphic arts professionals — designers, illustrators, imaging specialists, prepress experts, and production managers — began their educations with Against The Clock training books. These professionals studied at Baker College, Nossi College of Art, Virginia Tech, Appalachian State University, Keiser College, University of South Carolina, Gress Graphic Arts Institute, Kean University, Southern Polytechnic State University, Brenau University, and many other educational institutions.

# ABOUT THE AUTHOR

**Erika Kendra** holds a BA in History and a BA in English Literature from the University of Pittsburgh. She began her career in the graphic communications industry as an editor at Graphic Arts Technical Foundation before moving to Los Angeles in 2000. Erika is the author or co-author of more than thirty books about Adobe graphic design software. She has also written several books about graphic design concepts such as color reproduction and preflighting, and dozens of articles for industry online and print journals. Working with Against The Clock for more than fifteen years, Erika was a key partner in developing *The Professional Portfolio Series* of software training books.

# CONTRIBUTING AUTHORS, ARTISTS, AND EDITORS

A big thank you to the people whose artwork, comments, and expertise contributed to the success of these books:

- Chris Barnes, Wilson Community College
- **Olwen Bruce,** Creative Backup LLC
- **Debbie Davidson,** Against The Clock, Inc.
- Charlie Essers, photographer, Lancaster, Calif.
- Matthew Guanciale, Fanboy Photo
- Chana Messer, Artist, Designer, Adobe Software Evangelist Adobe, ACE/ACI
- Beth Rogers, Nossi College Of Art
- **Richard Schrand,** Corporate Education Professional
- Joseph A. Staudenbaur, Dakota State University

Finally, thanks to **Angelina Kendra**, editor, and **Liz Bleau**, copy editor, for making sure that we all said what we meant to say.

#### **Project Goals**

Walk-Through

This polytic incorporates the following skills: Managing colors in hypott files and placed images: Controlling import operation for a manage of image file Sociality and stapping object and operated durates of Sociality and durating object articles of Controlling the language and checking the spelling Comparing a color-managed PDF file

**Combined Brochure** 

ar client is trying to promote

Each project begins with a clear description of the overall concepts that are explained in the project; these goals closely match the different "stages" of the project workflow.

#### Project Meeting

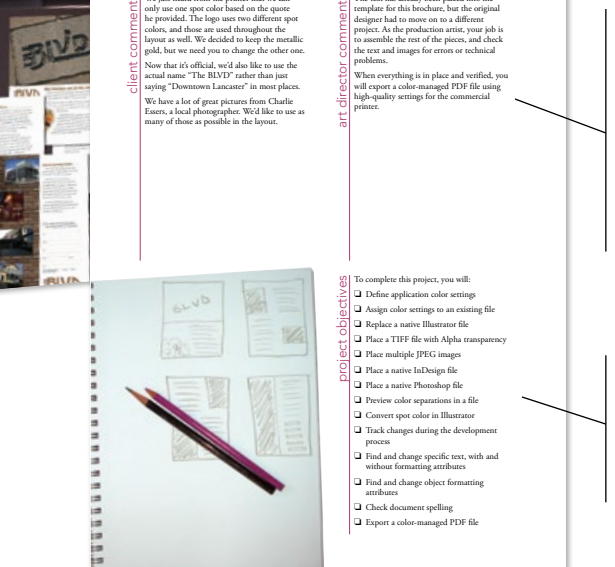

#### The Project Meeting

Each project includes the client's initial comments, which provide valuable information about the job. The Project Art Director, a vital part of any design workflow, also provides fundamental advice and production requirements.

#### **Project Objectives**

Each Project Meeting includes a summary of the specific skills required to complete the project.

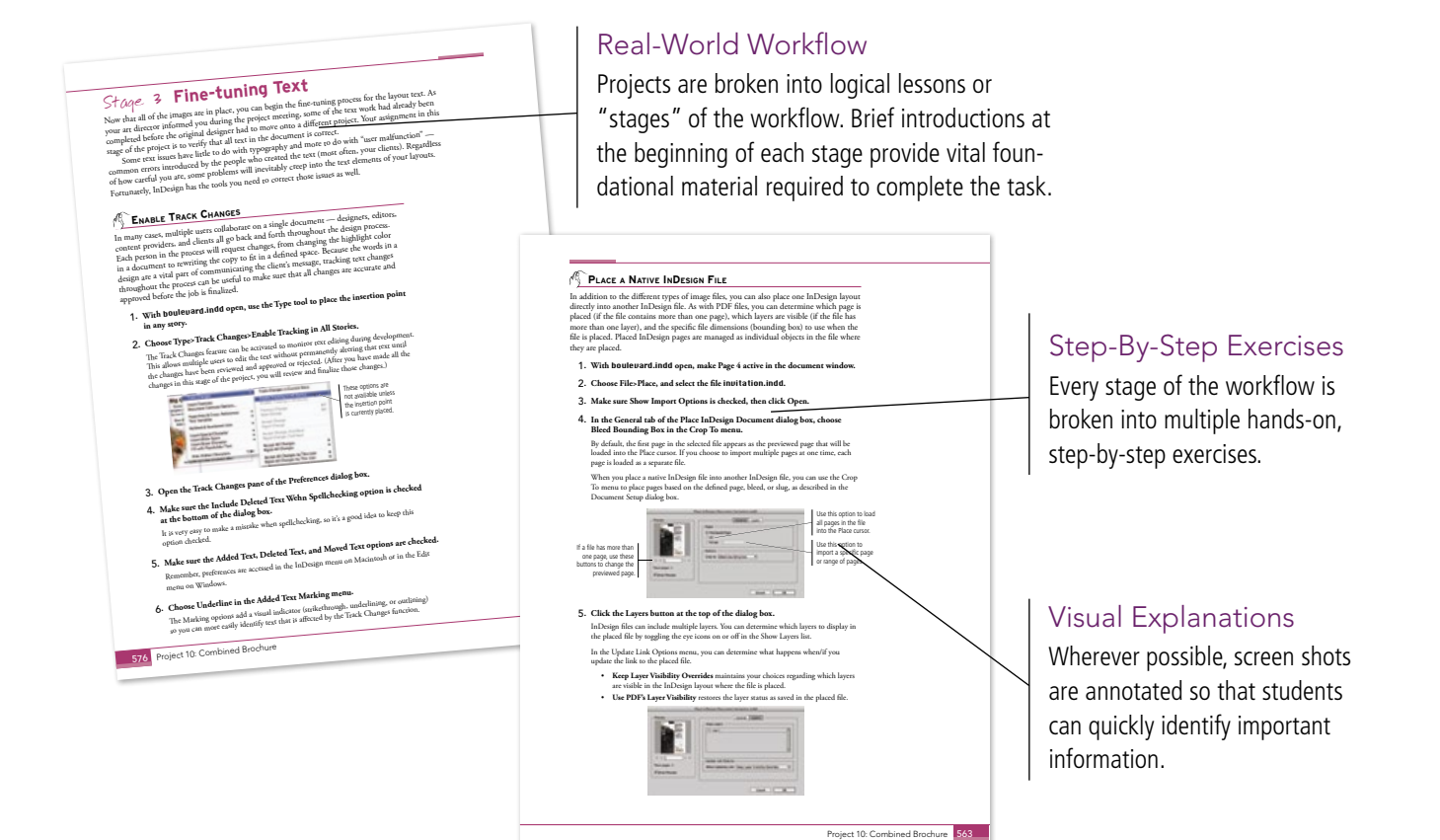

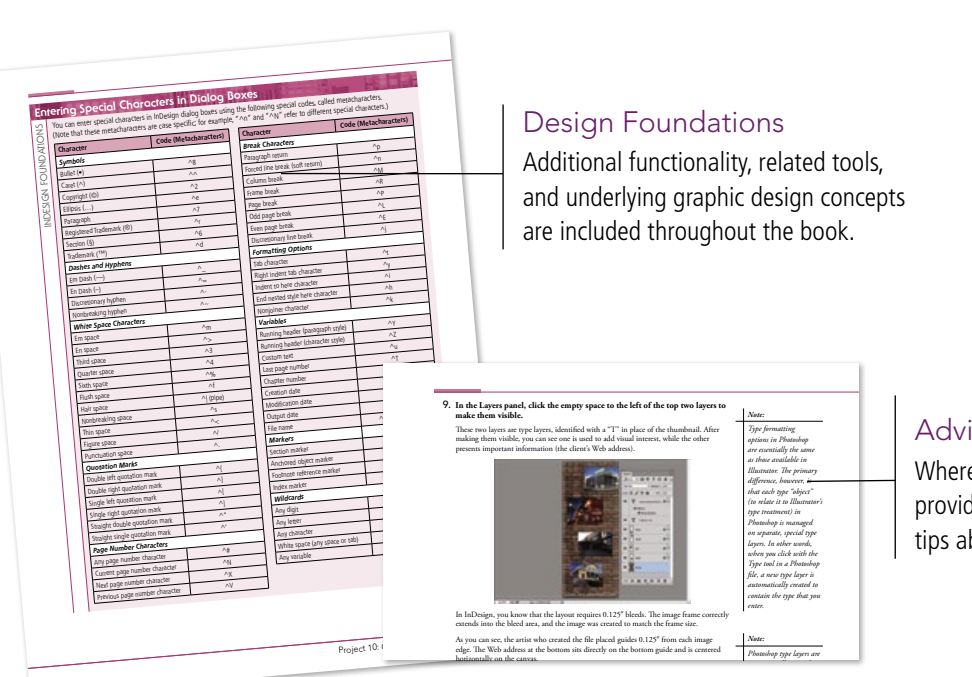

#### Advice and Warnings

NO 10 10 10 10 10 10

------

ID 

Where appropriate, sidebars provide shortcuts, warnings, or tips about the topic at hand.

# Deviet Project Portfolio Builder Project ou learned in this project to complete the follo ad the art director and client comments, then The Clock is considering a new des covers of its Professional Portfolio s

# **Project Review**

After completing each project, students can complete these fill-in-the-blank and short-answer questions to test their understanding of the concepts in the project.

#### Portfolio Builder Projects

Each step-by-step project is accompanied by a freeform project, allowing students to practice skills and creativity, resulting in an extensive and diverse portfolio of work.

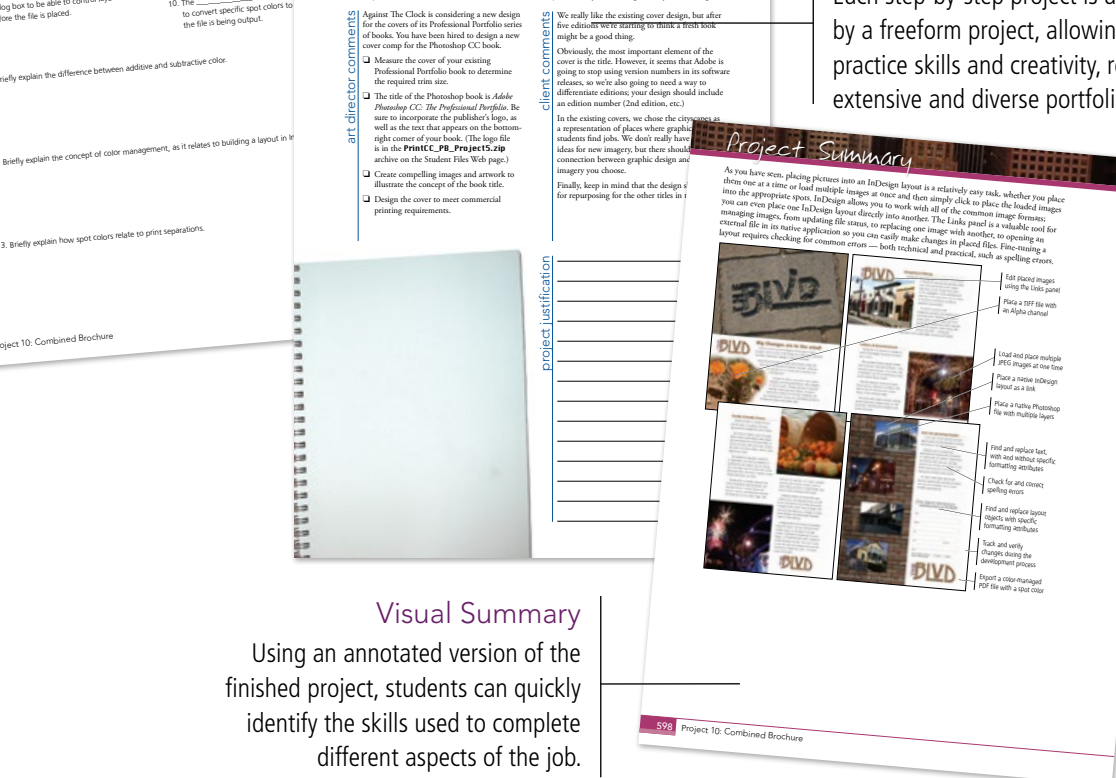

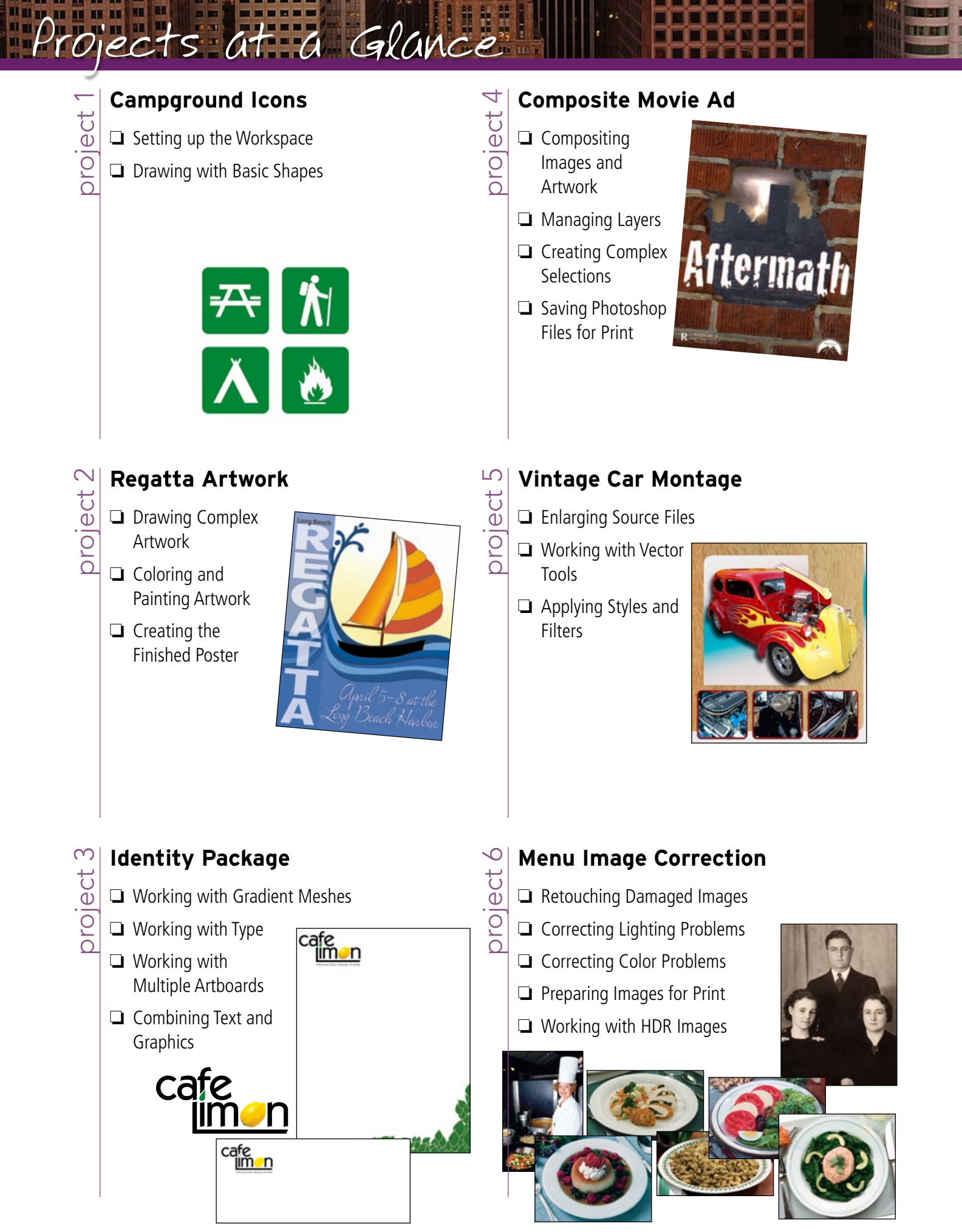

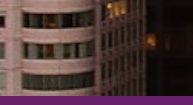

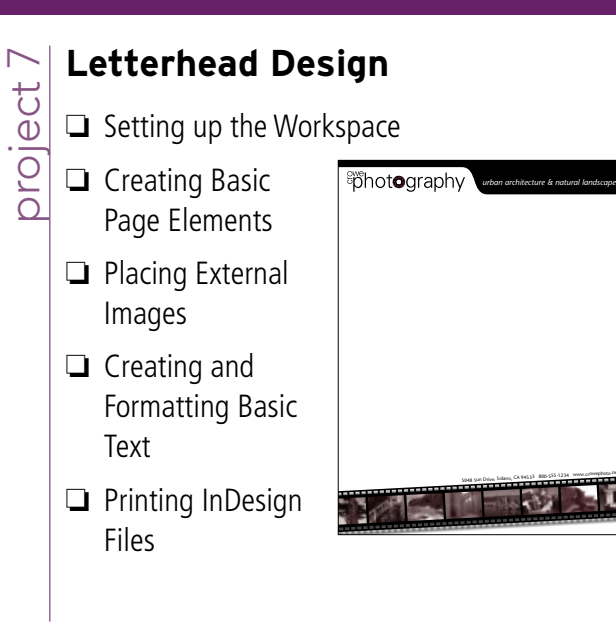

# project 8

- Festival Poster
- Building Graphic
  Interest
- Importing and Formatting Text
- Graphics as Text and Text as Graphics
- Outputting the File

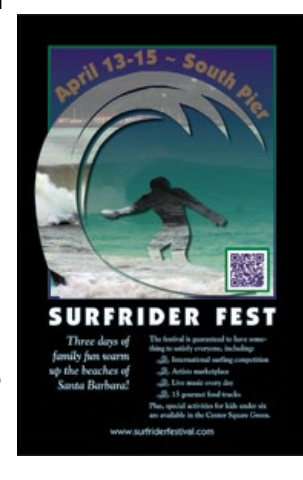

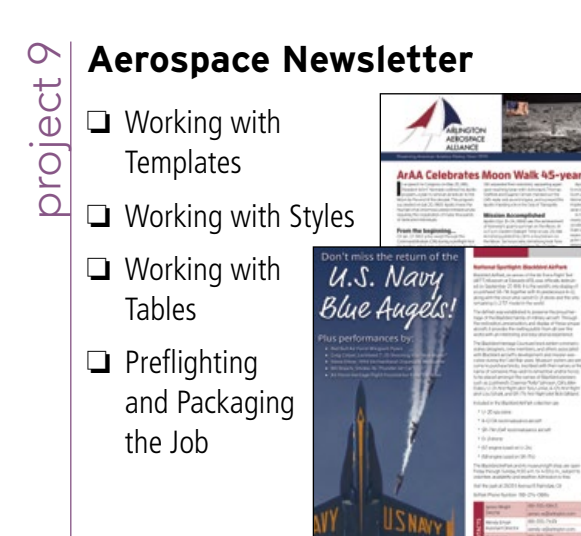

# Combined Brochure

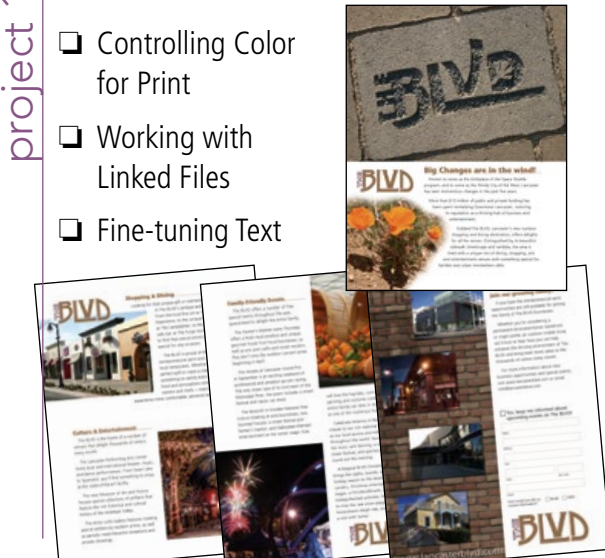

The Against The Clock *Portfolio Series* teaches graphic design software tools and techniques entirely within the framework of real-world projects; we introduce and explain skills where they would naturally fall into a real project workflow.

The project-based approach in *The Professional Portfolio Series* allows you to get in depth with the software beginning in Project 1 — you don't have to read several chapters of introductory material before you can start creating finished artwork.

Our approach also prevents "topic tedium" — in other words, we don't require you to read pages and pages of information about text (for example); instead, we explain text tools and options as part of a larger project.

Clear, easy-to-read, step-by-step instructions walk you through every phase of each job, from creating a new file to saving the finished piece. Wherever logical, we also offer practical advice and tips about underlying concepts and graphic design practices that will benefit you as you enter the job market.

The projects in this book reflect a range of different types of print design jobs using Adobe Illustrator, Photoshop, and InDesign. When you finish the ten projects in this book (and the accompanying Portfolio Builder exercises), you will have a solid foundational knowledge of the three most popular applications in the print design market — and have a substantial body of work that should impress any potential employer.

# Ontent Acknowledgements

1 

Сс

| Walk-Through         | iv |
|----------------------|----|
| Projects at a Glance | vi |

iii

vi

1

# The Adobe CC User Interface

| Explore the InDesign Interface1               |
|-----------------------------------------------|
| Understanding the Application Frame           |
| Menus in Adobe Applications5                  |
| Explore the Arrangement of InDesign Panels6   |
| Identifying and Accessing Tools in InDesign   |
| Customizing Keyboard Shortcuts and Menus 11   |
| Create a Saved Workspace12                    |
| Summing Up the InDesign View Options          |
| Explore the InDesign Document Views14         |
| Controlling Display Performance               |
| Explore the Arrangement of Multiple Documents |
| Explore the Illustrator User Interface        |
| Identifying and Accessing Illustrator Tools28 |
| Creating Custom Tools Panels                  |
| Summing Up the Illustrator View Options       |
| Explore the Photoshop User Interface          |
| Identifying and Accessing Photoshop Tools     |
| Customizing the Photoshop Tools Panel         |
| Summing Up the Photoshop View Options         |

# Project 1

| Campground Icons                               | 39 |
|------------------------------------------------|----|
| Stage 1 Setting up the Workspace               |    |
| Create a New Document                          | 41 |
| Define Smart Guide Preferences                 |    |
| Draw Rounded Rectangles                        | 45 |
| More about Working with Live Corners           |    |
| Understanding Selection Basics                 | 50 |
| Control Fill and Stroke Attributes             | 51 |
| Control Object Positioning                     | 55 |
| Align and Distribute Objects                   | 59 |
| Understanding Alignment Options in Illustrator | 61 |
| Import Template Images                         | 62 |

Manage Multiple Layers......64

| Stage 2 Drawing with Basic Shapes          |
|--------------------------------------------|
| Numerically Transform Drawing Objects      |
| Shear and Reflect Drawing Objects          |
| Manage Artwork with Groups73               |
| Using the Group Selection Tool             |
| Create Artwork with Lines                  |
| The Stroke Panel in Depth78                |
| Draw with Live Shapes                      |
| Transforming Objects with the Bounding Box |
| Understanding the Free Transform Tool      |
| Explore Artwork Outlines                   |
| Working with GPU Preview                   |
| Draw with the Shaper Tool                  |
| Draw with the Pencil Tool                  |
| Edit Individual Grouped Elements           |
| Project Review99                           |
| Portfolio Builder Project                  |

# Project 2 Regatta Artwork

103

| Stage 3 Creating the Finished Poster 130 |  |
|------------------------------------------|--|
| Manage Artwork with Sublayers            |  |
| Lock and Hide Artwork                    |  |
| Create Shapes with the Blob Brush Tool   |  |
| Combine Shapes with the Pathfinder       |  |
| The Pathfinder Panel in Depth            |  |
| Save the File as PDF140                  |  |
| <b>Project Review</b>                    |  |
| Portfolio Builder Project                |  |

145

## Project 3 Identity Package

| lacinity i achage                          |     |
|--------------------------------------------|-----|
| Stage 1 Working with Gradient Meshes       | 147 |
| Set up the Workspace                       | 147 |
| Create a Gradient Mesh                     | 149 |
| Work in Outline Mode                       | 150 |
| Edit the Gradient Mesh Lines               | 153 |
| Stage 2 Working with Type                  | 155 |
| Create Point-Type Objects                  | 155 |
| Working with Adobe Typekit                 | 156 |
| The Character Panel in Depth               | 161 |
| Point Type vs. Area Type                   | 163 |
| Manipulate Type Objects                    | 164 |
| Convert Type to Outlines                   | 166 |
| Create Custom Graphics from Letter Shapes  | 169 |
| Stage 3 Working with Multiple Artboards    | 171 |
| Adjust the Default Artboard                | 171 |
| Managing Artboard Options                  | 172 |
| Use the Layers Panel to Organize Artwork   | 174 |
| Copy the Artboard and Artwork              | 175 |
| Convert Mesh Objects to Regular Paths      | 177 |
| The Appearance Panel in Depth              | 178 |
| Add Spot Color to the Two-Color Logo       | 179 |
| Stage 4 Combining Text and Graphics        | 181 |
| Work with Placed Graphics                  | 181 |
| Create the Envelope Layout                 | 186 |
| Print Desktop Proofs of Multiple Artboards | 188 |
| Project Review                             | 191 |
| Portfolio Builder Project.                 | 192 |
| •                                          |     |

# **Project 4 Composite Movie Ad** 195 Stage 1 Compositing Images and Artwork ..... 197 Working with Embedded and Linked Smart Objects . . . . . . 221 Stage 2 Managing Layers ...... 225 Stage 3 Creating Complex Selections ...... 236 Stage 4 Saving Photoshop Files for Print..... 257

# **Project 5** Vintage Car Montage

265

TIME

Conte

| Stave 1 - Euleyning Course Files                                                                                                    |     |
|----------------------------------------------------------------------------------------------------|-----|
| Stage T Enlarging Source Flies                                                                                                    | 267 |
| Resize and Resample the Existing Source Image                                                                                                    | 267 |
| Sharpen the Enlarged Image                                                                                                    | 270 |
| Edit the Canvas Size                                                                                                    | 271 |
| Stage 2 Working with Vector Tools                                                                                                    | 274 |
| Use the Freeform Pen Tool                                                                                                    | 275 |
| More about Working with the Paths Panel                                                                                                    | 278 |
| Add to an Existing Path                                                                                                    | 279 |
| Edit Vector Paths                                                                                                    | 283 |
| Create a Vector-Based Layer Mask                                                                                                    | 285 |
| Create a Vector Shape Layer                                                                                                    | 286 |
| More About Vector Shape Options                                                                                                    | 291 |
| Understanding Vector Path Operations                                                                                                    | 292 |
| Selecting and Modifying Paths                                                                                                    | 293 |
| Clone and Align Layers                                                                                                    | 295 |
| Auto-Select Layers                                                                                                    | 299 |
| Create Clipping Masks                                                                                                    | 301 |
| Stage 3 Applying Styles and Filters                                                                                                    | 302 |
|                                                                                                    |     |
| Add Texture to a Shape Layer                                                                                                    | 302 |
| Add Texture to a Shape Layer                                                                                                    |     |
| Add Texture to a Shape Layer      Apply Custom Layer Effects      Layer Styles in Depth                                                                                                    |     |
| Add Texture to a Shape Layer      Apply Custom Layer Effects      Layer Styles in Depth      Use the Filter Gallery                                                                                                    |     |
| Add Texture to a Shape Layer      Apply Custom Layer Effects      Layer Styles in Depth      Use the Filter Gallery      Fading Filters                                                                                                    |     |
| Add Texture to a Shape Layer      Apply Custom Layer Effects      Layer Styles in Depth      Use the Filter Gallery      Fading Filters      Liquify a Layer                                                                                                    |     |
| Add Texture to a Shape Layer.      Apply Custom Layer Effects      Layer Styles in Depth      Use the Filter Gallery      Fading Filters      Liquify a Layer.      More about the Liquify Filter                                                                                                    |     |
| Add Texture to a Shape Layer.      Apply Custom Layer Effects      Layer Styles in Depth      Use the Filter Gallery      Fading Filters      Liquify a Layer.      More about the Liquify Filter      Use the Eyedropper Tool                                                                                                    |     |
| Add Texture to a Shape Layer.      Apply Custom Layer Effects      Layer Styles in Depth      Use the Filter Gallery      Fading Filters      Liquify a Layer.      More about the Liquify Filter      Use the Eyedropper Tool      Create a Custom Gradient                                                                                                    |     |
| Add Texture to a Shape Layer.      Apply Custom Layer Effects      Layer Styles in Depth      Use the Filter Gallery      Fading Filters      Liquify a Layer.      More about the Liquify Filter      Use the Eyedropper Tool      Create a Custom Gradient      Create a Gradient Fill Layer                                                                                                    |     |
| Add Texture to a Shape Layer      Apply Custom Layer Effects      Layer Styles in Depth      Use the Filter Gallery      Fading Filters      Liquify a Layer      More about the Liquify Filter      Use the Eyedropper Tool      Create a Custom Gradient      Create a Pattern Fill Layer                                                                                                    |     |
| Add Texture to a Shape Layer.      Apply Custom Layer Effects      Layer Styles in Depth      Use the Filter Gallery      Fading Filters      Liquify a Layer.      More about the Liquify Filter      Use the Eyedropper Tool      Create a Custom Gradient      Create a Pattern Fill Layer      Distinguishing Photoshop Blending Modes                                                             |     |
| Add Texture to a Shape Layer      Apply Custom Layer Effects      Layer Styles in Depth      Use the Filter Gallery      Fading Filters      Fading Filters      More about the Liquify Filter      Use the Eyedropper Tool      Create a Custom Gradient      Create a Pattern Fill Layer      Distinguishing Photoshop Blending Modes      Print a Composite Proof                                   |     |
| Add Texture to a Shape Layer.      Apply Custom Layer Effects      Layer Styles in Depth      Use the Filter Gallery      Fading Filters      Liquify a Layer.      More about the Liquify Filter      Use the Eyedropper Tool      Create a Custom Gradient      Create a Gradient Fill Layer      Create a Pattern Fill Layer      Distinguishing Photoshop Blending Modes      Print Output Options |     |
| Add Texture to a Shape Layer      Apply Custom Layer Effects      Layer Styles in Depth      Use the Filter Gallery      Fading Filters      Fading Filters      More about the Liquify Filter      Use the Eyedropper Tool      Create a Custom Gradient      Create a Gradient Fill Layer      Distinguishing Photoshop Blending Modes      Print a Composite Proof      Project Review              |     |

## Project 6 Menu Image Correction 331 Stage 1 Retouching Damaged Images ...... 333

| Aligning the Healing Source                                |
|------------------------------------------------------------|
| Clone out Major Damage                                     |
| The Clone Source Panel in Depth                            |
| Stage 2 Correcting Lighting Problems                       |
| Correct Problems with Brightness/Contrast                  |
| Correct Contrast and Tonal Range with Levels               |
| Identifying Shadows and Highlights                         |
| Correct Lighting Problems with the Exposure Adjustment 349 |
| Stage 3 Correcting Color Problems                          |
| Correct Color Cast with the Color Balance Adjustment 353   |
| Correct Gray Balance with Curves                           |
| Adjusting Curves On-Screen                                 |
| Correct Contrast with Curves                               |
| Understanding Curve Display Options                        |
| Understanding Color Modes                                  |
| Stage 4 Preparing Images for Print                         |
| Color Management in Theory and Practice                    |
| Define Color Settings                                      |
| Identify Out-of-Gamut Colors                               |
| Adjust Highlight and Shadow Points for Print               |
| Converting Image Color Modes                               |
| Converting Images to Grayscale                             |
| Stage 5 Working with HDR Images                            |
| Use Merge to HDR Pro                                       |
| <b>Project Review</b>                                      |
| Portfolio Builder Proiect                                  |

| Letterhead Design                                         | 383 |
|-----------------------------------------------------------|-----|
| Stage 1 Setting up the Workspace                          | 385 |
| Define a New Layout File                                  | 385 |
| Understanding Document Presets                            | 390 |
| Create Ruler Guides                                       | 391 |
| Stage 2 Creating Basic Page Elements                      | 393 |
| Create Basic Frames                                       | 393 |
| The InDesign Control Panel in Depth                       | 396 |
| Create a Rounded Rectangle                                | 398 |
| Editing Object Corners                                    | 400 |
| Clone, Align, and Distribute Multiple Objects             | 400 |
| Create a Compound Path                                    | 403 |
| The Pathfinder Panel in Depth                             | 404 |
| Create and Transform Multiple Frames                      | 405 |
| Create a Simple Line                                      | 408 |
| Create Bézier Curves                                      | 411 |
| Change Color Values                                       | 413 |
| Stage 3 Placing External Images                           | 414 |
| Place an Adobe Illustrator File                           | 414 |
| Content Fitting Options                                   | 417 |
| Place Images into Existing Frames                         | 419 |
| Stage 4 Creating and Formatting Basic Text.               | 424 |
| Create a Simple Text Frame                                | 424 |
| Selecting Text                                            | 426 |
| More About Working with Fonts in InDesign                 | 428 |
| Place an External Text File                               | 429 |
| Tips and Tricks for Working with Layout Elements $\ldots$ | 432 |
| Stage 5 Printing InDesign Files                           | 433 |
| Print a Sample Proof                                      | 433 |
| Project Review                                            | 437 |
| Portfolio Builder Proiect                                 | 438 |
|                                                           |     |

# Project 8 Festival Poster 441

t

| Stage 1 Building Graphic Interest             | 443 |
|-----------------------------------------------|-----|
| Set up the Workspace                          | 443 |
| Color by Numbers                              | 444 |
| Define Color Swatches                         | 445 |
| Understanding Color Naming Conventions        | 446 |
| Create the Poster Background                  | 449 |
| Working with Color Groups                     | 449 |
| Define and Apply a Gradient                   | 452 |
| Using the Gradient Tools                      | 455 |
| Create an Irregular Graphics Frame            | 456 |
| Clipping Path Options                         | 458 |
| Create Visual Impact with Transparency        | 461 |
| Create a QR Code                              | 466 |
| More about InDesign Effects                   | 467 |
| Stage 2 Importing and Formatting Text         | 469 |
| Control Text Threading                        | 469 |
| Define Manual Frame Breaks                    | 472 |
| Designing with Placeholder Text               | 474 |
| Apply Character Formatting                    | 475 |
| Apply Paragraph Formatting                    | 477 |
| Stage 3 Graphics as Text and Text as Graphics | 481 |
| Place Inline Graphics                         | 481 |
| Applying Optical Margin Alignment             | 481 |
| Understanding the Baseline Grid               | 483 |
| Working with Anchored Objects                 | 484 |
| Create Type on a Path                         | 485 |
| Type on a Path Options                        | 489 |
| Using the Flattener Preview Panel             | 490 |
| Stage 4 Outputting the File                   | 490 |
| Export a PDF File for Print                   | 491 |
| Resolution Options for PDF                    | 493 |
| Project Review                                | 495 |
| Portfolio Builder Proiect                     | 496 |

# Contents Project 9

| Aerospace Newsletter                       | 499 |
|--------------------------------------------|-----|
| Stage 1 Working with Templates             | 501 |
| Manage Missing Fonts                       | 501 |
| Replace Missing and Modified Graphics      | 505 |
| Understanding the Links Panel              | 506 |
| Edit Margin and Column Guides              | 508 |
| Understanding Master Pages                 | 510 |
| Create a New File Based on the Template    | 511 |
| Implement the Newsletter Template          | 513 |
| Place a PDF File                           | 515 |
| Place an InDesign File                     | 518 |
| Stage 2 Working with Styles                | 522 |
| Apply Template Styles                      | 522 |
| Working with Microsoft Word Files          | 524 |
| Manage Local Formatting Overrides          | 527 |
| Edit a Paragraph to Span Columns           | 529 |
| Control Automatic Text Frame Size          | 530 |
| Edit Text Inset and Wrap Settings          | 532 |
| Text Wrap Options.                         | 533 |
| Format Numbered and Bulleted Lists         | 534 |
| Stage 3 Working with Tables                | 538 |
| Place a Microsoft Excel Table              | 538 |
| Working with the Tables Panel              | 540 |
| Format Cell Attributes                     | 541 |
| Manage a Table as an Anchored Character    | 544 |
| Define Table Fills and Strokes             | 546 |
| More about Working with Tables             | 548 |
| Stage 4 Preflighting and Packaging the Job | 550 |
| Define a Preflight Profile                 | 550 |
| What's in a Preflight Profile?             | 552 |
| Evaluate the Layout                        | 555 |
| Create the Job Package                     | 558 |

# Project 10 Combined Brochure 565

| Stage 1 Controlling Color for Print567                                                                                                    |
|----------------------------------------------------------------------------------------------------|
| Define Application Color Settings                                                                                                    |
| Assign Color Settings to an Existing File                                                                                                    |
| Assigning and Converting Color Profiles                                                                                                    |
| Stage 2 Working with Linked Files                                                                                                    |
| Replace a Native Illustrator File                                                                                                    |
| Place a TIFF File with Alpha Transparency                                                                                                    |
| Place Multiple JPEG Images                                                                                                    |
| Place a Native InDesign File                                                                                                    |
| Place a Native Photoshop File                                                                                                    |
| Preview Separations                                                                                                    |
| Convert Spot Color in Illustrator                                                                                                    |
| Stage 3 Fine-tuning Text 592                                                                                                    |
| Enable Track Changes                                                                                                    |
| Jan Jan Jan Jan Jan Jan Jan Jan Jan Jan                                                                                                    |
| Find and Change Text                                                                                                    |
| Find and Change Text    593      The Find/Change Dialog Box in Depth    595                                                                                                    |
| Find and Change Text                                                                                                    |
| Find and Change Text                                                                                                    |
| Find and Change Text    593      The Find/Change Dialog Box in Depth    595      Find and Change Text Formatting Attributes    596      Entering Special Characters in Dialog Boxes    597      Find and Change Object Attributes    599                                                                                                    |
| Find and Change Text    593      The Find/Change Dialog Box in Depth.    595      Find and Change Text Formatting Attributes    596      Entering Special Characters in Dialog Boxes    597      Find and Change Object Attributes    599      Check Document Spelling    601                                                                                                    |
| Find and Change Text    593      The Find/Change Dialog Box in Depth.    595      Find and Change Text Formatting Attributes    596      Entering Special Characters in Dialog Boxes    597      Find and Change Object Attributes    599      Check Document Spelling    601      Review Tracked Changes    606                                                                        |
| Find and Change Text    593      The Find/Change Dialog Box in Depth.    595      Find and Change Text Formatting Attributes    596      Entering Special Characters in Dialog Boxes    597      Find and Change Object Attributes    599      Check Document Spelling    601      Review Tracked Changes    606      Export a Color-Managed PDF File    609                            |
| Find and Change Text    593      The Find/Change Dialog Box in Depth.    595      Find and Change Text Formatting Attributes    596      Entering Special Characters in Dialog Boxes    597      Find and Change Object Attributes    599      Check Document Spelling    601      Review Tracked Changes    606      Export a Color-Managed PDF File    609      Project Review    612 |

## PREREQUISITES

GETTINO

The Professional Portfolio Series is based on the assumption that you have a basic understanding of how to use your computer. You should know how to use your mouse to point and click, as well as how to drag items around the screen. You should be able to resize and arrange windows on your desktop to maximize your available space. You should know how to access drop-down menus, and understand how check boxes and radio buttons work. It also doesn't hurt to have a good understanding of how your operating system organizes files and folders, and how to navigate your way around them. If you're familiar with these fundamental skills, then you know all that's necessary to use the Portfolio Series.

## **R**ESOURCE FILES

All the files you need to complete the projects in this book — except, of course, the Adobe application files — are on the Student Files Web page at against the clock.com. See the inside back cover of this book for access information.

Each archive (ZIP) file is named according to the related project (e.g., **Camping\_Print16\_RF.zip**). At the beginning of each project, you must download the archive file for that project and expand that archive to access the resource files that you need to complete the exercises. Detailed instructions for this process are included in the Interface chapter.

Files required for the related Portfolio Builder exercises at the end of each project are also available on the Student Files Web page; these archives are also named by project (e.g., **Airborne\_Print16\_PB.zip**).

## ATC FONTS

You must download and install the ATC fonts from the Student Files Web page to ensure that your exercises and projects will work as described in the book. Specific instructions for installing fonts are provided in the documentation that came with your computer. You should replace older (pre-2013) ATC fonts with the ones on the Student Files Web page.

#### SYSTEM REQUIREMENTS

*The Professional Portfolio Series* was designed to work on both Macintosh or Windows computers; where differences exist from one platform to another, we include specific instructions relative to each platform. One issue that remains different from Macintosh to Windows is the use of different modifier keys (Control, Shift, etc.) to accomplish the same task. When we present key commands, we always follow the same Macintosh/Windows format — Macintosh keys are listed first, then a slash, followed by the Windows key commands.

#### SOFTWARE VERSIONS

This book was written and tested using the Adobe Creative Cloud (CC) software released in June 2016:

- Adobe InDesign 2015.4 (v 11.4)
- Adobe Illustrator 2015.3 (v 20.0)
- Adobe Photoshop 2015.5

(You can find the specific version number of your applications in the Splash Screen that appears while an application is launching.)

Because Adobe has announced periodic upgrades rather than releasing new full versions, some features and functionality might have changed since publication. Please check the Errata section of the Against The Clock Web site for any significant issues that might have arisen from these periodic upgrades.